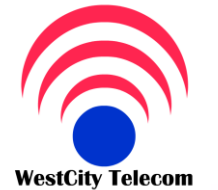

# CÔNG TY VIỄN THÔNG TÂY THÀNH PHỐ

HOTLINE 091 809 2 908

Email: Sales@whcmtelecom.com http://www.whcmtelecom.com

369/23 Phan Văn Tri, Phường 11, Quân Bình Thanh

Tel:(84-8) 35 511 511 Fax: (84-8) 35 511 644

Ban dang chon dùng người phục vụ

Giải pháp viễn thông - Tin học - An ninh điện tử

# HƯỚNG DẪN LẬP TRÌNH TỔNG ĐÀI PANASONIC KX-TEB308 & KX-TES 824 BẰNG MÁY ĐIỆN THOẠI KEY

• Bắt đầu vào lập trình hệ thống: (Để lập trình hệ thống thì bàn lập trình phải gắn vào Jack 01)

Nhấn phím **Program -> \*#1234** ->" System PGM No?" -> nhập mã lập trình theo hướng dẫn dưới đây:

Chú ý: Các lệnh sau đây tương đương với các phím trên bàn lập trình KX-T7730 hoặc KX-T7030

Phím Next: tương đương với phím SP-Phone dùng để lật trang màng hình đi tới

Phím Select: Tương đương với phím Auto Answer

Phím Store: Tương đương với phím Auto dial

Phím End: Tương đương với phím Hold

Phím FWD: Dùng để di chuyển con trỏ đi tới

Phím CONF: Dùng để di chuyển con trỏ đi lui

Phím **Redial**: Dùng để lui trang màn hình trở lại

### I. Ngày giờ hiện hành :

, dây: . /030 HAMINA Iâp ' -Nhập 000 -> bấm Next ( SP-Phone ) -> Year ( 00-99 ) nhập hai số cho năm -> bấm Select (Auto answer): chọn từ Jan -> Dec cho tháng -> Day (1 -> 31) nhập hai số cho ngày -> bấm Select (Auto answer): chọn Sun -> Sat -> Hour (Bấm từ 1 -> 12) để chọn giờ -> Minute (Bấm từ 00 -> 99) để chọn phút -> bấm Select (Auto answer) : AM/PM để chọn giờ AM hay PM -> bấm Store ( auto dial ) để lưu -> bấm End (Hold ) để kết thúc .

# II. Đổi Password lập trình hệ thống:

-Nhập 002 -> bấm Next -> Password( 0000 - 9999 ) nhập Password bốn số cần thay đổi (mặc định là 1234) -> bấm Store để lưu -> bấm End kết thúc.

# III. Khai báo bàn giám sát DSS :

-Nhập 003 -> bấm Next -> DSS Console No (1->2) nhập 1 hoặc 2 để chọn bàn DSS1 hay DSS2 -> Ext Jack No (02->16) chọn jack đã gắn bàn DSS ->bấm Store ->bấm end kết thúc.

-Nhập 004 -> bấm Next -> DSS Console No (1->2) Nhập 1 hoặc 2 để chọn DSS 1 hoặc 2 vừa chọn ở bước trên -> Ext Jack No (01->16) chọn Jack mà gắn bàn lập trình(thường chọn Jack 01) -> bấm Store để lưu -> bấm End để kết thúc.

IV. Chếđộ ngày đêm chuyển đổi tự động (Auto) hoặc nhân công (Man):

-Nhập 006 ->bấm Next -> bấm Select để chọn Auto hay Man ->bấm Store để lưu -> bấm End kết thúc .

# V. Định thời gian làm việc ở chế độ ngày đêm :

-Nhập 007 -> bấm Next -> bấm Next ( Sun -> Sat ) để chọn thứ hoặc phím Redial( sun -> sat ) hoặc "\*" ( everyday ) chọn tất cả các ngày trong tuần -> bấm Select ( day / night / lunch -S/lunch-E ) chọn chếđộ ngày,đêm-> Hour ( 1 -> 12) bấm từ 1->12 chọn giờ -> Minute (00 -> 59) nhập tư 00-59 chọn phút -> bấm select chọn AM hoặc PM -> bấm Store để lưu -> bấm End kết thúc.

# VI. Chon Jack làm máy Operator :

-Nhâp 007 -> bấm Next -> Ext jack No (01 -> 08) nhâp từ 01-> 08 để chon Jack cho Operator -> bấm Store để lưu -> bấm End kết thúc.

#### VII. Thay đổi số máy nhánh :

có 3 Plan để thay đổi số máy nhánh bạn có thể chọn một trong 3 Plan sau Plan 1 : Ext 100 -> 199 Plan 2 : Ext 100 -> 499 Plan 3 : Ext 10 -> 49 -Nhập **003** -> bấm **Next** -> bấm **Select** chọn Plan 1 hoặc 2 hoặc 3 -> bấm **Store** -> bấm **Next** ->Ext jack

No (01->24) -> Ext No nhập số máy nhánh cần thay đổi -> bấm Store để lưu -> bấm End kết thúc.

#### VIII. Khai báo trung kế:

-Nhập **400** ->bấm **Next** -> outside line No ( 1...8/\* ) nhập 1->8 để chọn C01-C08 hoặc "\*" chọn tất cả C0 >bấm **Select** chọn **Connect** hoặc **No connect** ->bấm **Store** để lưu ->bấm **End** kết thúc .

#### IX. Chọn chế độ quay số cho Trung kế :

-Nhập **401** -> bấm **Next** -> Outside line No ( 1...8/\* ) nhập 1->8 chọn C01->C08 hoặc"\*" chọn tất cả CO -> bấm Select để chọn **DTMF** -> bấm **Store** để lưu -> bấm **End** kết thúc.

X. Khai báo máy đổ chuông ở chế độ ngày / đêm / trưa :

#### Chế độ ngày : ( theo thời gian trong chương trình 007 )

-Nhập **408** -> bấm **Next** -> Outside line No ( 1...8/\* ) nhập 1-> 8 chọn C01-> C08 hoặc bấm "\*" để chọn tất cả C0 -> Ext jack No ( 01...24/\* ) nhập từ 01->24 chọn máy đổ chuông hoặc bấm "\*" chọn tất cả máy nhánh đổ chuông -> bấm **Select** chọn **Enable** ( cho phép đổ chuông) / **Disable** ( không cho phép đổ chuông)-> bấm **Store** để lưu -> bấm **End** kết thúc. **Chế đô đêm : ( theo thời gian trong chương trình 007 )** 

-Nhập **409** -> bấm **Next** -> Outside line No ( 1...8/\* ) nhập 1-> 8 chọn C01-> C08 hoặc"\*" chọn tất cả các C0 -> Ext Jack No ( 01...24/\* ) nhập 01->24 chọn máy đổ chuông hoặc bấm "\*" chọn tất cả các máy đổ chuông ->bấm **Select** chọn **Enable** ( cho phép đổ chuông)/ **Disable** ( không cho phép đổ chuông)-> bấm **Store** để lưu -> bấm **End** kết thúc .

# Chế độ trưa : ( theo thời gian trong chương trình 007 )

-Nhập 410 -> bấm Next -> Outside line No (1...8/\*) nhập 1-> 8 chọn C01-> C08 hoặc bấm"\*" chọn tất cả C0 -> Ext Jack No (01...24/\*) nhập 01-> 24 chọn máy đổ chuông hoặc bấm "\*" chọn tất cả các máy đổ chuông -> bấm select chọn Enable ( cho phép đổ chuông) / Disable ( không cho phép đổ chuông) -> bấm Store để lưu -> bấm End kết thúc.
XI. Chếđộ Delay chuông ở chế độ ngày / đêm / trưa :

Chế độ ngày tương ứng với chương trình 408

-Nhập **411** -> bấm **Next** -> Outside line No ( 1...8/\* ) nhập 1-> 8 chọn C01-> C08 hoặc bấm "\*" chọn tất cả C0 -> Ext Jack No (01...24/\*) nhập 01 ->24 chọn máy nhánh đổ chuông Delay -> bấm **Select** chọn Immediately, 5s, 10s, 15s -> bấm **Store** để lưu -> bấm **End** kết thúc .

#### Chế độ đêm tương ứng với chương trình 409

-Nhập **412** -> bấm **Next** -> Outside line No ( 1...8/\* ) nhấp-> chọn C01->C08 hoặc bấm \* chọn tất cả C0 -> Ext Jack No(01....24/\*) nhập 01->24 chọn máy nhánh đổ chuông Delay hoặc bấm \* tất cả các máy nhánh đổ chuông Delay ->bấm **Select** chọn Immediately, 5s, 10s, 15s -> bấm **Store** để lưu-> bấm **End** kết thúc .

#### Chế độ trưa tương ứng với chương trình 410

-Nhập **413** -> bấm **next** -> outside line No ( 1...8/\* ) nhập 1-> 8 chọn C01->C08 hoặc ) chọn tất cả C0 -> Ext Jack No (01...24/\*) nhập 01->24 chọn máy nhánh đổ chuông Delay hoặc bấm "\*" chọn tất cả các máy đổ chuông Delay-> bấm **Select** chọn Immediately, 5s, 10s, 15s -> bấm **Store** để lưu -> bấm **End** kết thúc .

#### XII. Chếđộ Hunting : Trượt số trong nhóm liên tụ

Lưu ý: Trước khi khai báo nhóm liên tụ, vào chương trình 600 để khai cáo nhóm Ext .

Nhập **600** ->bấm **next** -> Ext jack No (01 -> 24) nhập 01->24 chọn máy nhánh để nhóm trong một nhóm -> Ext group (1...8) nhập 1->8 chọn nhóm -> bấm **Store** để lưu -> bấm **End** kết thúc . (Chọn các Ext vào trong một nhóm .) Nhập **100** -> bấm **Next** -> Ext group No (1...8) nhập 1->8 chọn nhóm máy nhánh -> bấm **Select** chọn **Enable**/ Disable -> bấm Store lưu -> bấm End kết thúc .

-Nhập**101** -> bấm **Next** -> Ext group (1...8) nhập 1-> 8 chọn nhóm máy nhánh -> bấm **Select** chọn **Terminal / Circular** -> bấm **Store** lưu -> bấm **End** kết thúc

-Nhập **414** ( chế độ ngày ) -> bấm **Next** -> Outside line No(1...8/\*) nhập 1-> 8 chọn C01-> C08 hoặc tất cả các C0 -> bấm Select chọn Normal/DIL/DISA1/DISA2/UCD (**chọn DIL**) -> Ext Jack No (01->24/\*) nhập 01->24 chọn máy nhánh hoặc bấm "\*" chọn tất cả máy nhánh -> bấm **Store** lưu ->bấm **End** kết thúc. ( Chọn DIL cho EXT jack thấp nhất trong nhóm ) -Nhập **415** ( chế độ đêm ) -> bấm **Next** -> Outside line No(1...8/\*) nhập 1-> 8 chọn C01-> C08 hoặc bấm "\*" chọn tất cả C0 -> bấm Select Normal/DIL/DISA1/DISA2/UCD (**chọn DIL**) -> Ext Jack No (01...24/\*) nhập 01->24 chọn máy nhánh hoặc bấm "\*" chọn tất cả máy nhánh -> bấm **Store** lưu ->bấm kết thúc. ( Chọn DIL cho EXT jack thấp nhất trong nhóm ) -Nhập 416 ( chếđộ tưra ) -> bấm Next -> outside line No (1...8/\*) nhập 1-> 8 chọn C01-> C08 hoặc bấm "\*" chọn tất cả các C0 -> bấm select normal/DIL/DISA1/DISA2/UCD (chọn DIL) -> Ext Jack No (01...24/\*) nhập 01->24 chọn máy nhánh hoặc bấm "\*" chọn tất cả các máy nhánh -> bấm Store lưu -> bấm Store lưu -> bấm Store lưu -> bấm Store lưu -> bấm củ (1...8/\*) nhập 1-> 8 chọn C01-> C08 hoặc bấm "\*" chọn tất cả các C0 -> bấm select normal/DIL/DISA1/DISA2/UCD (chọn DIL) -> Ext Jack No (01...24/\*) nhập 01->24 chọn máy nhánh hoặc bấm "\*" chọn tất cả các máy nhánh -> bấm Store lưu -> bấm end kết thúc. ( Chọn DIL cho EXT jack thấp nhất trong nhóm ) **Terminal** chế độ đổ chuông xoay vòng **Cicular** chế độ đổ chuông xoay vòng

### XIII. Chếđộ DISA :

Khi gọi vào trên Co sử dụng disa thì tổng đài phát ra bản tin OGM ,người gọi có thể bấm trực tiếp số nội bộ muốn gặp(nếu biết).Nếu không bấm gì thì cuộc gọi thự động chuyển về operator đã quy định.Phải có card disa

-Nhập 414 ( chếđộ ngày ) -> outside line No (1....8/\* ) nhập 1-> 8 chọn C01-> C08 hoặcbấm "\*" chọn tất cả C0 -> bấm select chọn normal/DIL/OGM1/OGM2/UCD (chọn OGM 1 hoặc OGM 2) -> bấm Store lưu -> bấm End kết thúc
-Nhập 415 ( chếđộ đêm ) -> outside line No (1....8/\* ) nhập 1->8 chọn C01-> C08 hoặc bấm \* tất cả các C0-> bấm select NORMAL/DIL/OGM1/OGM2/UCD (chọn OGM 1 hoặc OGM 2) -> bấm Store -> bấm End kết thúc.

-Nhập **416** ( chếđộ trưa ) -> **next**-> outside line No (1....8/\* ) nhập 1->8 chọn C01->C08 hoặc bấm \* chọn tất cả các C0 -> bấm **select** NORMAL/DIL/OGM1/OGM2/UCD (**chọn OGM 1 hoặc OGM 2**) -> bấm **Store** lưu -> bấm **End** kết thúc **XIV. Chế độ DISA 3 cấp :** 

-Nhập 500 -> bấm next -> bấm select with AA/Without AA ( chọn with AA) ->bấm Store lưu -> bấm end kết thúc ( chọn WithAA )

-Nhập **501** -> bấm **next** ->AA No ( 0->9 ) nhập 0->9 tương ứng với 10 máy nhánh trong chếđộ AA -> bấm **select** Jack/Grp/3 level AA/Not Store ( chọn 3 LevelAA) -> Ext jack No( 01...24 ) hoặc Ext Group No( 1.....8 ) -> bấm **Store** lưu -> bấm **end** kết thúc .

\* Chú ý: Chọn AA No từ 0 -> 9 tương ứng với 10 máy nhánh trong Disa cấp 2 sau để chọn ở chế độ3 level AA tương ứng cho AA No từ 0 -> 9.

-Nhập **5X** (**X**= **40** -> **49** ) -> bấm **Next** -> Second AA No ( 0....9 ) -> third AA No (0....9/\* ) -> bấm **select** ( Jack/Grp/3 level AA/Not Store ) -> Ext jack No( 01...24 ) hoặc Ext Group No( 1.....8 ) -> bấm **Store** lưu >bấm **end** kết thúc . **X:** ( **40** -> **49** ) tương ứng AA No từ 0 -> 9 .

Second AA No: chọn số AA No theo từng nhánh từ 0 -> 9 . Sau đó chọn \* cho Third AA No: và chọn 3 level AA cho tất cả các nhánh trong third AA No

Third AA No: chọn số tương ứng cho từng nhánh từ AA No (0->9) để gán cho từng Jack cho từng Ext .

+414, 415, 416 : khai báo vào chếđộ DISA cấp I ( Disa tổng ).

XV. UCD( Phân chia cuộc gọi đồng nhất) :

Nếu có cuộc gọi từ ngoài vào các máy đổ chuông bận trên đường CO sử dụng chế độ UCD thì tổng đài sẽ thực hiện chế độ UCD như phát bản thông báo khoảng thời gian chờ hoặc kết thúc cuộc gọi...Phải có card disa -Nhập **4X** (**14-16**) -> bấm next -> CO line No (1->8/\* nhập từ 1->8 để chọn từng CO nhập \* nếu chọn tất cả->bấm **select** chọn Normal/UCD/ Modem(chon UCD) ->bấm Store lưu -> bấm end kết thúc

\* Lưu ý:

 $+ \mathbf{X} = \mathbf{14-16:}$  ngày, đêm, trưa

#### Chon UCD.

-408 cho chế độ ban ngày để chọn máy đổ chuông .khai báo giống mục V

-409 cho chế độ ban đêm để chọn máy đổ chuông .Khai báo giống mục V

-410 cho chế độ ban trưa để chọn máy đổ chuông .Khai báo giống mục V

-Nhập 600 -> bấm next -> Ext Jack No(chọn máy đã khai báo đổ chuông phía trên) -> Ext group No (cho những máy đổ chuông vào cùng 1 nhóm) - > bấm store lưu -> bấm end kết thúc

#### Cho những máy đổ chuông vào một nhóm.

-Nhập 100 -> bấm next -> Ext group No (chọn nhóm đổ chuông) -> bấm Select (Enable/Disable ) -> bấm store lưu ->bấm end kết thúc

Chọn nhóm có những máy đổ chuông về chế đô Enable .

- Nhập 101 -> bấm next -> Ext group No -> bấm Select ( Terminal / Cicular ) -> bấm store lưu -> bấm end kết thúc

#### Chon Terminal / Cicular cho nhóm "Ext group No" đã chon ở chương trình 100

Terminal chế độ đổ chuông không xoay vòng

Cicular chế đô đổ chuông xoay vòng -Nhập 527 ->bấm next -> UCD OGM No chon 1...8 -> bấm store lưu ->bấm end kết thúc.

# Chọn bản tin UCD phát ra khi các máy đổ chuông bận

- Nhập 521 ->bấm next -> waiting time (1-32 min/1-59s) -> bấm Select chọn thời gian -> bấm store lưu> bấm end kết thúc.

#### Chọn khoảng thời gian chờ khi phát bản tin UCD khi các máy bận.

Trong thời gian này nếu máy nào trong nhóm đổ chuông mà rãnh sẽđổ chuông . Thời gian chờ có thể thay đổi từ 1s đến 32min

- Nhập 523 -> bấm next -> bấm select chọn Intercept- Disa/Disconnect - OGM -> Disa/UCD OGM No( 1...8 ) -> bấm store lưu -> bấm end kết thúc .

#### **Intercept** :

Normal : đổ chuông ở máy được khai báo đổ chuông sau UCD hoặc nhấn trực tiếp số nôi bô .

DISA : Phát bản tin OGM và đổ chuông ở máy khai báo sau UCD hoặc nhấn trực tiếp số nội bộ.

#### **Disconnect :**

Normal : kết thúc . **DISA**: Phát ra bản tin rồi kết thúc.

#### XVI. Cấm Ext gọi ra trên đường CO:

www.when - Nhập **4X** (**X=05,06,07**) -> bấm **next** -> outside line no nhập 1...6 chọn từ CO 1...C06 hoặc bấm "\*" chọn tất cả CO -> Ext Jack No (chọn ext jack từ 1-> 24 hoặc "\*" chọn tất cả) -> bấm select ( enable chế độ cho phép chiếm co khi bấn số 9 gọi ra ngoài /disable chế độ không cho gọi ra ngoài ) -> bấm store lưu -> bấm end kết thúc .

+ X=05 ban ngày, 06 ban đêm, 07 trưa

Chọn Enable cho các Ext trên đường CO nếu cho máy Ext chiếm CO gọi ra ngoài . Nếu không cho thì chọn Disable .

#### XVII. Hạn Chế cuộc gọi :

- Nhập **3X** (**X**= **02-05**) -> bấm **next** -> Code No (01-20 là nơi tạo mã cấm cho từng cos từ cos 2 -> cos 5) -> bấm **store** 

lưu -> bấm end kết thúc +02 : Class 2 +03 : Class 3 +04 : Class 4 +05 : Class 5

- Nhập 6X (X= 01...03) -> bấm next -> Ext jack No (01...24/\*) -> cos No (Ext jack ở Cos 1 thì không bị giới han) -> itelecom.com store(luu) -> end(kết thúc).

- 01 : cho ban ngày
- 02 : cho ban ngày
- 03 : cho ban ngày

# XVIII. Goi ra ngoài bằng Account code :

- Nhập 605 -> next -> Ext jack No (01...24/\*) -> select (Option/Forced/Verify all / verify toll) -> store > end. Verify all : ko tạo mã cấm nào trong chương trình (khi gọi ra ngoài là phải nhập Account code). Verify toll : Ap dụng từ class 3 -> class 5 . khi đó đã tạo những mã cấm trong chương trình 303 -> 305 . Muốn gọi phải nhấn account code . những mã không cấm trong chương trình 303->305 không cần nhấn acount code .

- Nhập 310-> next -> code No (01-50) -> account code (0->9) -> store -> end.

# Tạo mã Account để khi gọi thì nhấn mã có 4 ký tự .(0000->9999)

- Nhập 303-305 : tạo mã cấm tương ứng khi sử dụng từng class ( 3->5 ) ở chếđộ verify - toll . - Nhập 601-602-603 : đưa Ext jack No vào class sử dung account code ( class 3 -> class5 ).

NHP

### XIX. ARS :

# Tự động chèn dịch vụ 171,178,177,179 khi gọi đường dài liên tỉnh quốc tế

- Nhập 350 -> next -> Co line No (1...8/\* chọn CO để sử dụng chếđộ ARS) nhập từ 0->8 nếu chọn từ CO 1-> CO 2, chọn tất cả thì chọn \* -> select ( enable chọn chế độ sử dụng ARS / Disable không chọn chế độ ARS ) -> Store -> end .

#### Chon đường CO để sử dung dịch vụ ARS (Enable).

- Nhập 351 -> next -> Code No (01-80) -> area code(tối đa 7 digits, 0...9) -> Store -> end

#### Chọn mã vùng khi gọi sẽ chèn dịch vụ ARS cho Route 1.

- Nhập 352 -> next -> Code No (01-80) -> area code( tối đa 7 digits, 0...9) -> Store -> end

, - area code( tôi đa 7 digits, 0...9 ) -> Store -> end
, - area code( tôi đa 7 digits, 0...9 ) -> Store -> end
- Nhập 354 -> next -> Code No ( 01-80 ) -> area code( tối đa 7 digits, 0...9 ) -> Store -> end
Chọn mã vùng dùng khi gọi se chèn dịch vụ ARS cho Route 4.
- Nhập 361 -> next -> Route No ( 1...4 ) -> ahar chiết - Nhâp 361 -> next -> Route No (1...4) -> chon từ 1 -> 4 để chon Route 1 -> Route 4-> added Number -> store-> end (chèn mã dich vụ như 171,177,178,179 cho từng Route tương ứng)-> Store-> end

#### XX. Đăng ký tín hiệu Đảo cực :

- Nhâp 424-> next -> Co line No (1...8/\*) chon từ 1 ->8 cho CO 1->CO 8 hoặc chon tất cả thì chon "\*" -> select ( enable chọn chế độ đảo cực / Disable không chọn chế độ đảo cực ) -> Store -> end

#### XXI. Chỉnh thời gian Flash time :

- Nhập **418-> next** -> Co line No ( 1...8/\* ) nhập từ 1->8 nếu chọn từ CO 1-> CO 8 nhập "\*" nếu chọn tất cả-> select ( 600/900/1200ms ) -> Store -> end

#### XXII. Giới hạn thời gian gọi ra ngoài :

- Nhập 212-> next -> Time (1->32 minite là thời gian cần giới hạn )-> Store-> end .

#### Tạo khoảng thời gian giới hạn đếđàm thoại (1->32 min)

- Nhập 613 -> next -> Ext jack No (01...24/\* chọn jack Ext từ 0 -> 24 nếu chọn tất cả các jack thì nhập\*)-> select

(enable là giới han/ Disable là không giới han ) ->Store-> end Chon Ext nào giới han thời gian gọi ra.

XXIII. Giới han gọi ra trên đường CO:

- Nhập 205 -> next -> (1-32min là thời gian cần giới han) -> store -> end. Áp dụng khi sử dụng ở chếđô call forwarding to out side CO line, call transfer to outside CO line. Khi hết thời gian giới hạn sẽ chấm dứt cuộc đàm thoại.

XXIV. Chuyển cuộc gọi trên đường CO line :

- Nhâp 606 -> next -> Ext jack No ( 01...24/\* nhập từ 1->24 để chọn Ext jack nếu chọn tất cả các jack thì nhập \* ) -> select (enable chế độ cho phép chuyển ) cuộc gọi/ Disable chếđộ không cho phép chuyển cuộc gọi) -> Store -> end. XXV. Call Forwarding cuốc gọi trên đường CO line :

- Nhập 607 -> next -> Ext jack No ( 01...24/\* nhập từ 1->24 để chọn từ jack 1->24, nhập\* nếu chọn tất cả) > select (enable chế độ cho phép sử dụng / Disable không cho phép-> Store -> end .

XXVI. Reset dữ liêu hệ thống (reset phần mềm)

NH PHÓ - Nhập 999 -> Next -> Select ( all para / system / CO / Ext / Dss /Speed dial ) -> store-> end . All para : Reset Tổng Đài trả về giá trị Default .

CO para : Reset Tổng Đài trả về giá trị Default của các chức năng CO line

**Ext para :** Reset Tổng Đài trả về giá tri Default của các chức năng Ext line

DSS para : Reset Tổng Đài trả về giá trị Default của các chức năng DSS console

XXVII. Hiển thị số gọi đến :

-Nhập 900-> Next -> CO line No ( 1...8/\* nhập từ 1->8 nếu chon từ CO 1-> CO 2, nhập \* nếu chon tất ca các CO) -> Select (enable chế độ hiển thị / Disable chế độ không hiển thị ) -> store-> end

# Chọn có hoặc không có hiển thị trên từng CO

-Nhập 910 -> Next-> CO line No ( 1...8/\* nhập từ 1->8 nếu chọn từ CO 1->CO 8, nhập \*nếu chọn tất cả ) > Select ( FSK chon chếđô hiển thiở hê FSK ; DTMF chon chế hiển thiở hê DTMF) -> store-> end .

# XXVIII. Cài đăt cổng COM xuất cước

-Nhâp 800 -> Next -> Select ( CR + LF/CR ) -> Store -> Next -> Select (1200/2400/4800/9600) bps tốc đô máy in phải giống với tốc đô của tổng đài) -> store -> next -> select (7/8 bit) -> store -> next -> select (Mark/Space/Even / all/ none mtelecom.com

) ->store -> next -> select (1 bit / 2bit) -> store -> end .

Chon mã đường line : CR + LF/CR

Chon tốc đô bit : 1200/2400/9600/4800

Chon đô dài ký tư : 7/8 bit.

Chon bit parity : Mark/Space / even/ old / None

Chon bit stop : 1 bit / 2 bit.

XXIX. Chọn chế độ in hay không in cuộc gọi ra hoặc vào :

- Nhập 802 -> next -> select ( On / Off / toll ) -> store -> next -> select ( On / Off ) -> store -> end .

Outgoing call : cuộc gọi ra : ON(in tất cả cuộc gọi) / OFF(không in)/ Toll ( in những cuộc gọi giới hạn ).

Incoming call : Cuộc gọi vào : On(in) / Off (không gọi) Http://w